## Recuperar contraseña de root

Si por alguna razón nuestro administrador se olvido la contraseña, o se la hackearon o se fue con bronca del trabajo tenemos forma de cambiar la contraseña de la siguiente forma :

- 1. Reiniciamos la máquina.
- 2. Al aparecer el **Boot Manager** en este caso **GRUB**, nos posicionamos en el kernel con la flechas como se muestra a continuación.

| GNU GRUB version 1.98+20100804-14                                                                                                    |  |  |
|----------------------------------------------------------------------------------------------------|--|--|
| Debian GNU/Linux, with Linux 2.6.32-5-openvz-686<br>Debian GNU/Linux, with Linux 2.6.32-5-openvz-686 (recovery mode)<br>Debian GNU/Linux, with Linux 2.6.32-5-686<br>Debian GNU/Linux, with Linux 2.6.32-5-686 (recovery mode) |  |  |
| Use the f and 4 keys to select which entry is highlighted.<br>Press enter to boot the selected OS, 'e' to edit the commands<br>before booting or 'c' for a command-line.                                                       |  |  |

3. Presionamos la letra '**e'** para editar.

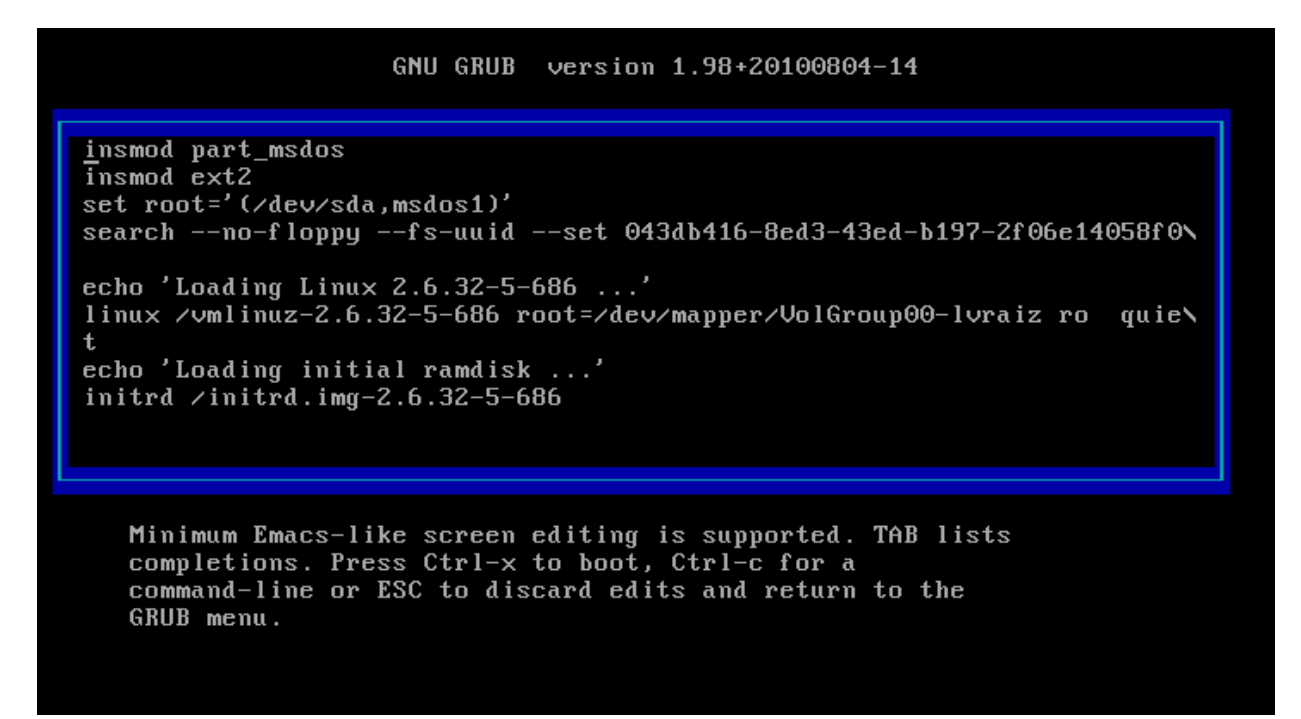

4. Nos situamos al final donde dice **linux /vmlinuz-2.6.32-5-686** y ponemos al final **init=/bin/bash** 

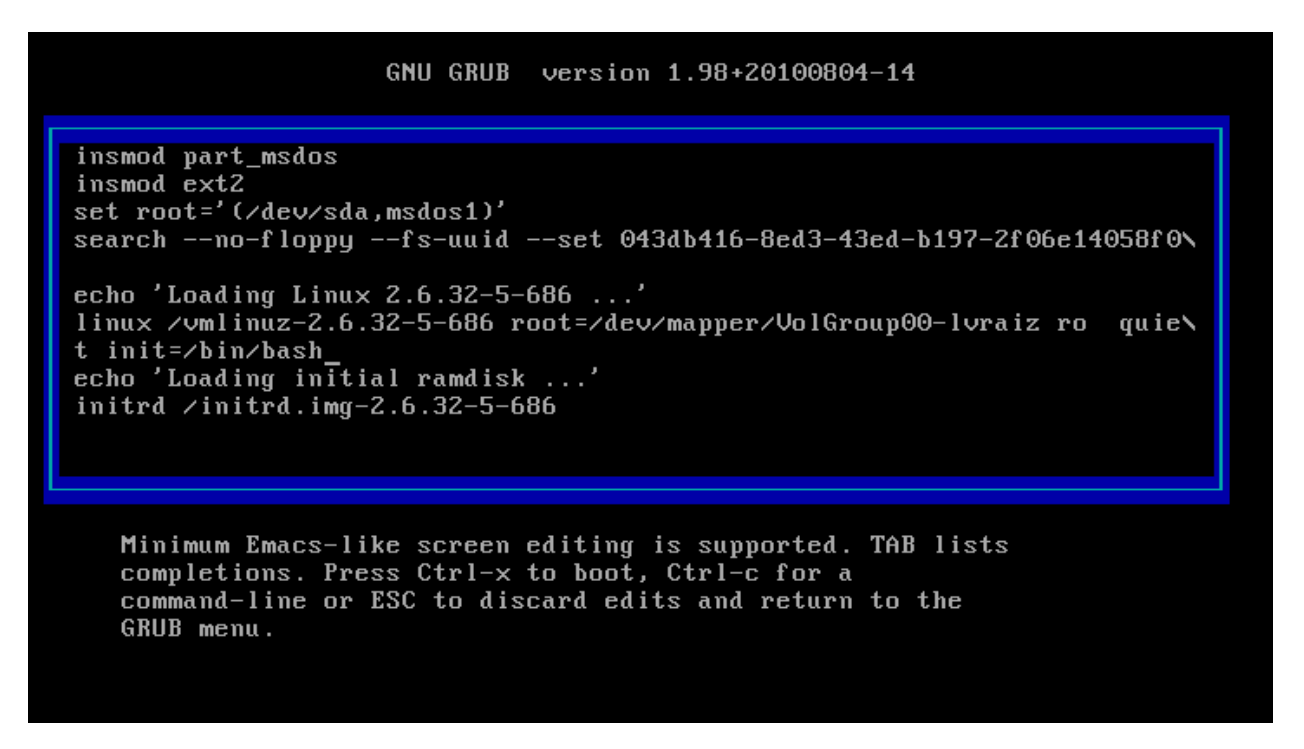

5. Luego presionamos **Ctrl-x** para bottear.

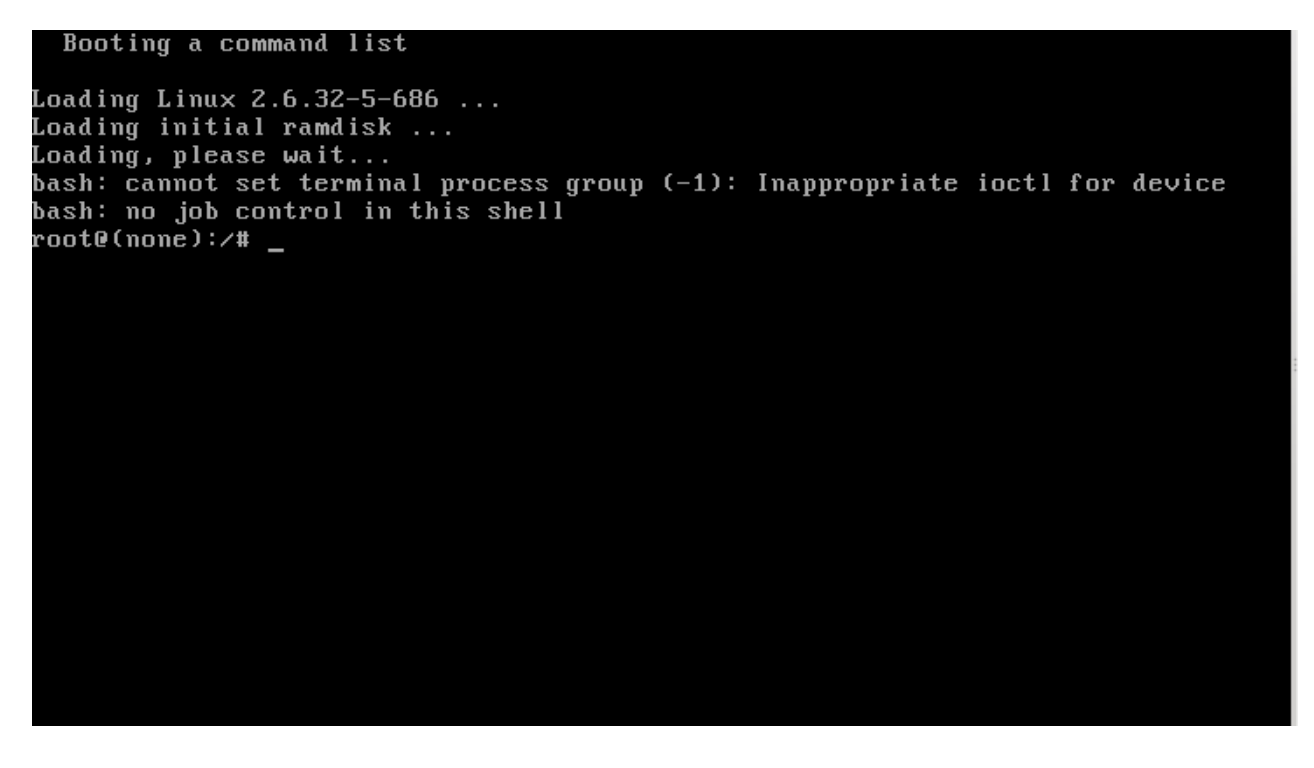

6. Lo primero que tenemos que hacer es remontar el **raíz** (/) como lectura escritura. Por que siempre es montado como lectura.

# mount -o remoun,rw /

Por que al cambiar la contraseña de **root** no podrá escribir el archivo /etc/shadow.

7. Verificamos si lo monto :

# mount

/dev/mapper/VolGroup00-lvraiz on / type ext4 (rw,errors=remount-ro)

8. Si nosotros tenemos el /**usr** en otro **lvm** que no se encuentra dentro del **raíz** (/). Tenemos que hacer lo siguiente :

# lvscan

| inactive | '/dev/VolGroup00/lvhome' | [1.09 GiB] inherit.   |
|----------|--------------------------|-----------------------|
| ACTIVE   | '/dev/VolGroup00/lvraiz' | [1.48 GiB] inherit.   |
| ACTIVE   | '/dev/VolGroup00/lvswap' | [244.00 MiB] inherit. |
| inactive | '/dev/VolGroup00/lvtmp'  | [1.04 GiB] inherit.   |
| inactive | '/dev/VolGroup00/lvusr'  | [856 MiB] inherit.    |
| inactive | '/dev/VolGroup00/lvvar'  | [3.21 GiB] inherit.   |

Vemos que **'/dev/VolGroup00/lvusr'** esta **inactivo** y por dicha razón no lo podemos montar, para eso tenemos que **activarlo**.

# lvchange -a y /dev/VolGroup00/lvusr

Volvemos a ejecutar lvscan :

# lvscan

| inactive | '/dev/VolGroup00/lvhome' | [1.09 GiB] inherit.   |
|----------|--------------------------|-----------------------|
| ACTIVE   | '/dev/VolGroup00/lvraiz' | [1.48 GiB] inherit.   |
| ACTIVE   | '/dev/VolGroup00/lvswap' | [244.00 MiB] inherit. |
| inactive | '/dev/VolGroup00/lvtmp'  | [1.04 GiB] inherit.   |
| ACTIVE   | '/dev/VolGroup00/lvusr'  | [856 MiB] inherit.    |
| inactive | '/dev/VolGroup00/lvvar'  | [3.21 GiB] inherit.   |

Listo ahora que esta activo lo podemos montar.

# mount /usr

Esto es porque dentro de **/usr/bin** tenemos el comando **passwd** para poder cambiar la contraseña de **root**.

# passwd

Una vez terminado esto reiniciamos la pc tocando el botón de **reset** o la **apagamos** o bien presionamos **ctrl+alt+delete**.